## 可変部品の使用方法 I

中級編【水平、垂直方向の可変部品(数式入力あり)の作成、及び配置】

(\_\_\_\_\_

登録済みの寸法値が応用できる「数式入力」を使用した可変部品の使用方法について記載します。 本解説書は、図脳 CAD 部品集「軸受 7. zrp」を基に解説しております。 (登録原点の指示の為、補助線が作図されています)

## 水平、垂直方向の可変部品の登録

- 1. [作図]-[可変部品]-[登録]コマンドをクリック。
- 2. 可変部品として登録する図形要素を選択します。

| ζ. | 可変印加として豆跡りる凶形安糸を選択しまり。                      | □<br>変那過登録<br>この図形を選択しますか?<br>この図形を選択しますか?                                                                                                    |
|----|---------------------------------------------|----------------------------------------------------------------------------------------------------|
| 3. | 登録原点をクリックします。                               | 登録原点をクリック                                                                                                    |
| 4. | [水平方向]にチェックを付けて[了解]ボタンを押しま<br>す。            | <b>可変部品登録</b><br><u>▼<sup>WE</sup>5点(1)</u><br>● <u>M平</u><br>● <u>M平</u><br>● <u>小平・垂直を両方向パラメトリックで指定する(B)</u><br>了解<br>登録<br>取消<br>[了解]ボタンを押す |
| 5. | 変形基準点をクリックします。<br>(今回は線上の任意の点を基準点として指示します。) | 変形基準点をクリック                                                                                                    |

6. 変形移動点をクリックします。 (変形する際の移動方向を指定します。)

7. 仮寸法の通過位置をクリックします。

の寸法線の位置です。)

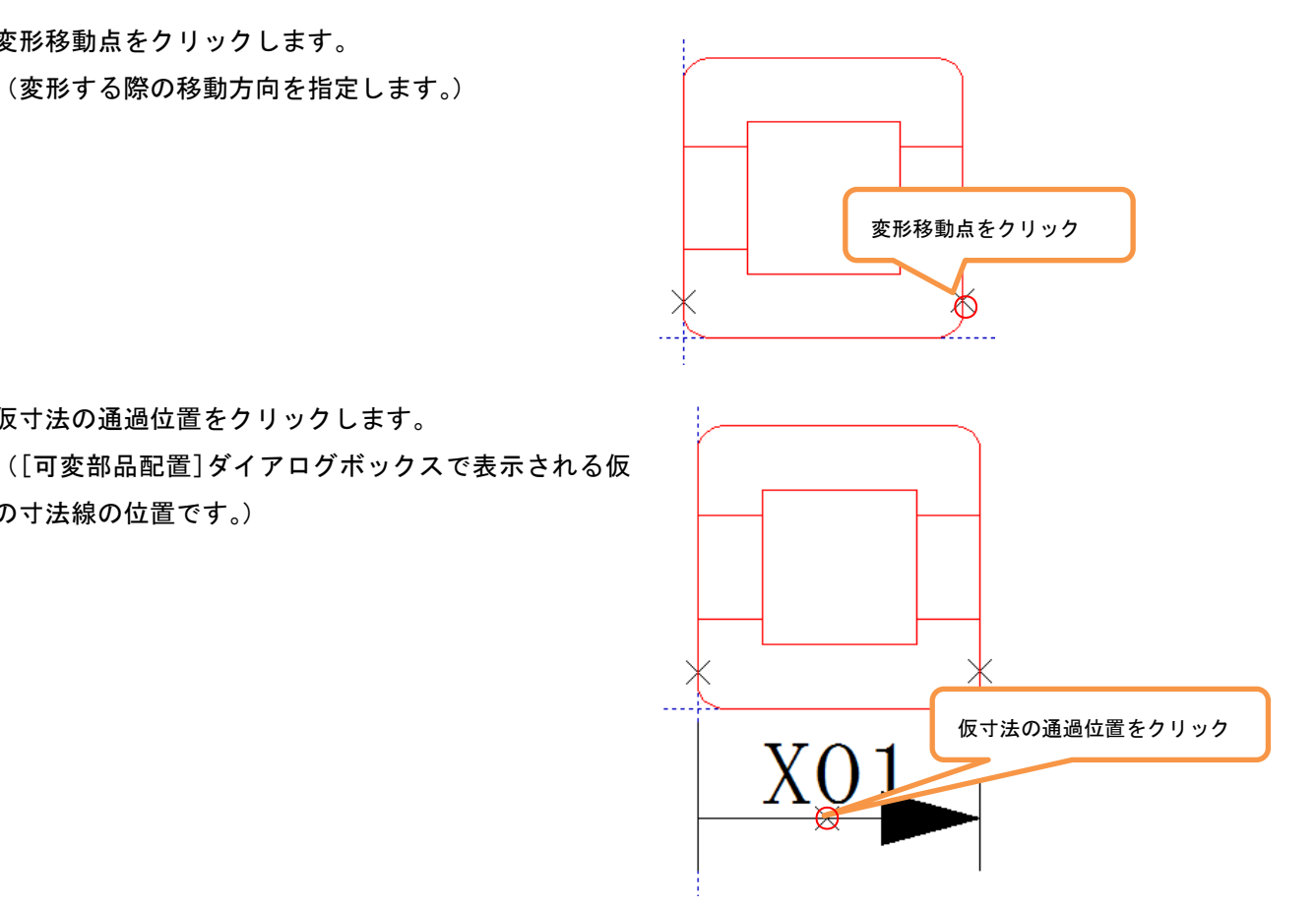

8. [しない]に印を付けて[了解]ボタンを押します。

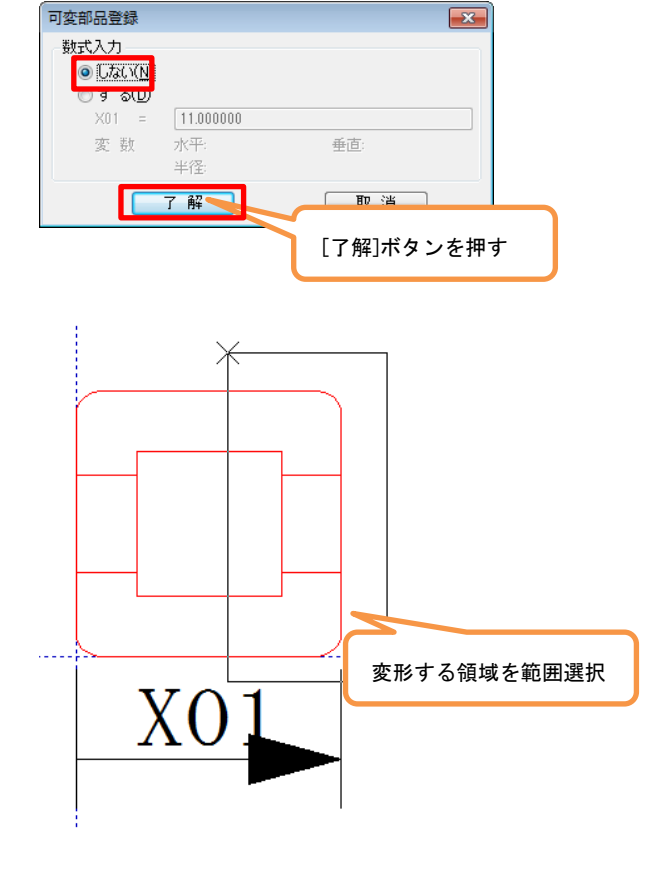

9. 変形する領域を範囲選択します。

変形する箇所のグリッド点が表示されます。
[完了]ボタンを押します。

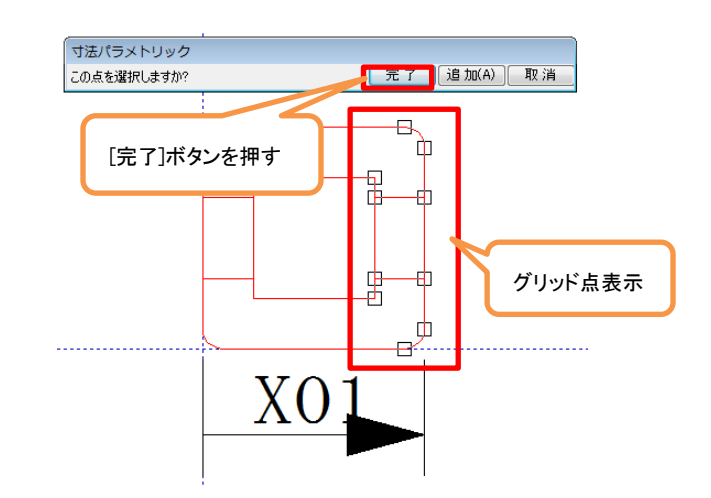

続いて、垂直方向の変形方向を設定します。 垂直方向については、「数式入力」を行います。

11. [垂直方向]にチェックを付けて[了解]ボタンを押します。

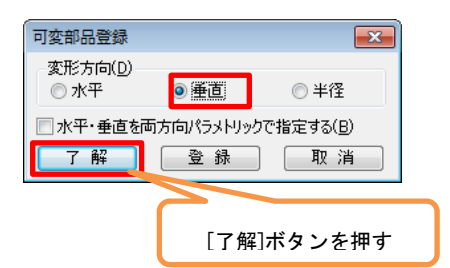

12. 変形基準点をクリックします。 (今回は線上の任意の点を基準点として指示します。)

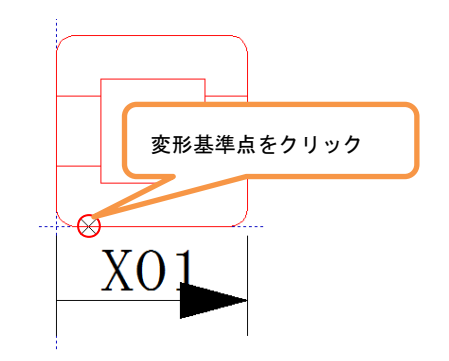

13.変形移動点をクリックします。

(変形する際の移動方向を指定します。)

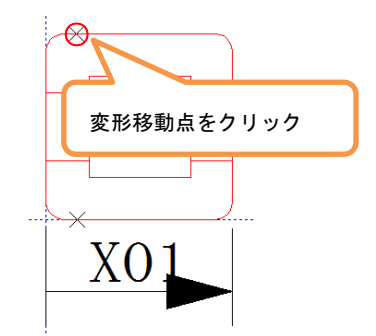

14. 仮寸法の通過位置をクリックします。

([可変部品配置]ダイアログボックスで表示される 仮の寸法線の位置です。)

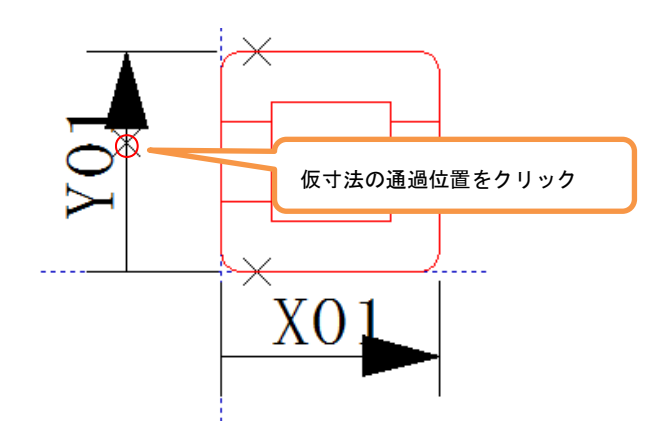

「X01」と入力

取消

[了解]ボタンを押す

垂直

×

可変部品登録

数式入力

🔿 Lt:(.)(N)

◎する(<u>D</u>)

Y01 =

変数

X01

水平

半径: 了 解 X01

- 15. [する]に印を付けて「X01」と入力します。
- 16. (この設定で変数の値が X01 と同じになります)
- 17. [了解]ボタンを押します。
- ※数式入力の際使用できる変数は、現在登録中の可 変部品において、既に設定した可変部分の寸法値変 数のみです。
- 19. 変形する領域を範囲選択します。

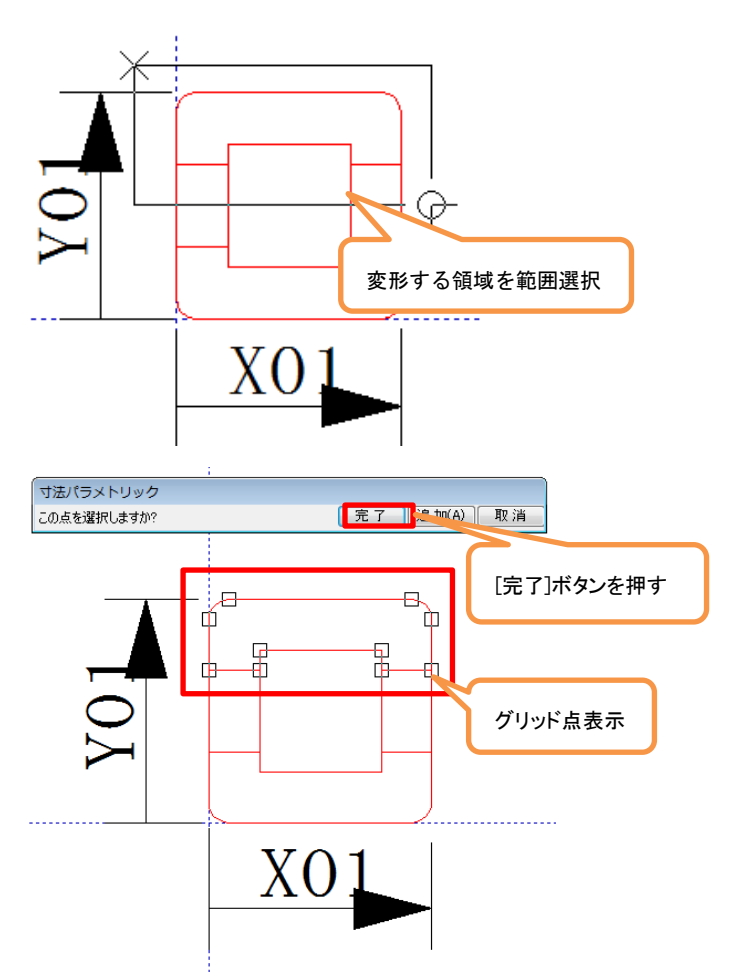

20. 変形する箇所のグリッド点が表示されます。
[完了]ボタンを押します。

| 21. | [登録]ボ: | タンを押 | します。 |
|-----|--------|------|------|
|     |        |      |      |

| 21. | [登録]ボタンを押します。             | 可変部品登録<br>一変形方向(D)-   |                      | <b>EX</b>         |                |
|-----|---------------------------|-----------------------|----------------------|-------------------|----------------|
|     |                           | ◎ 水平                  | () 垂直                | ◎ 半径              |                |
|     |                           | 🔲 水平・垂直を              | 両方向パラメトリックで          | 『指定する( <u>B</u> ) |                |
|     |                           | 了解                    | 登録 5                 | 取消                |                |
|     |                           |                       |                      | [登録]ボ             | タンを押す          |
| 22. | [フォルダ/ファイル名]欄に可変部品名称を入力し、 | 可変部品登録                |                      |                   |                |
|     | 「了解]ボタンを押します。             | オルダ/ファイル名(E)          | 軸受_水平垂直              |                   | 参照( <u>B</u> ) |
|     |                           | □Poo 名か(N)<br>作成者名(C) |                      |                   | _              |
|     |                           | 部品番号(山)               |                      |                   |                |
|     |                           | 作成日付(M)               | 2015 年 7 月           | 31 日              |                |
|     |                           | ■部品登録時(こ図形)           | をグループ化する( <u>G</u> ) | 部品属性設定(A)         |                |
|     |                           |                       | 了解                   | [了解]ボタ            | ンを押す           |

以上で数式入力を利用した水平、垂直方向の可変部品の登録が完了しました。

オプションキットのメカニカルキット「メカニカルキット for 図脳 RAPID Ver.4」があれば、登録した可変部品の修 正を行うことができます。

| 2 図版RAPIDPRO18 - [即品编集: 軸受_水平垂直.zsvx]                                                                                                    |                                                                                                    | 🔺 🖬 🖬 🗶                           |
|----------------------------------------------------------------------------------------------------|----------------------------------------------------------------------------------------------------|-----------------------------------|
| : 💽 ファイルKF) 編集(E) 表示(V) 作図(D) 補助(G) ラスタ(R) メカニカルKM) 土木(C) 建築(A) 設備(Q) 設定(S) ツールKT) ウィンドウ(W) ヘルブ(H)                                                                                                    |                                                                                                    | - 8×                              |
|                                                                                                    | ・ 権細 ・ 実 線                                                                                                    | • 🔳 • 🥒 🚽 🛜 📵                     |
| マルチパレット 4 × 部品編集:軸受水平垂直.zsvx × H 4 ▷                                                                                                    | ▶ ▶ 作図レイヤ                                                                                                    | Ф × 🕅                             |
| 1 1 1 1 1 1 1 1 1 1 1 1 1 1 1 1 1 1 1 1 1 1 1 1 1 1 1 1 1 1 1 1 1 1 1 1 1 1 1 1 1 1 1 1 1 1 1 1 1 1 1 1 1 1 1 1 1 1 1 1 1 1 1 1 1 1 1 1 1 1 1 1 1 1 1 1 1 1 1 1 1 1 1 1 1 1 1 1 1 1 1 1 1 1 1 1 1 1 1 1 1 1 1 1 1 1 1 1 1 1 1 1 1 1 1 1 1 1 1 1 1 1 1 1 1 1 1 1 1 1 1 1 1 1 1 1< | • (bit) + ₹ 48<br>• (b) + 1<br>• (b) + ₹ 48<br>• (b) + 7<br>• (b) + 7<br>• (b) + 7<br>• (b) + 7<br>• (b) + 7<br>• (b) + 7<br>• (b) + 7<br>• (b) + 7<br>• (c) + 7<br>• (c) + 7<br>• | ・・・・・・・・・・・・・・・・・・・・・・・・・・・・・・・・・ |
| -30                                                                                                    |                                                                                                    |                                   |
|                                                                                                    |                                                                                                    | •                                 |
|                                                                                                    | 6.6                                                                                                    | 0                                 |

引き続き、登録した可変部品の配置を行います。

## 可変部品の配置

3.

[作図]-[可変部品]-[配置]コマンドをクリックしま 1. す

[図脳エクスプローラ]が起動します。

配置したい可変部品をダブルクリックします。

2. [可変部品配置]ダイアログボックスが表示されます。 仮寸法の値を変更し[適用]ボタンを押すと、プレビュ 一画面で変形結果が確認できます。

数式入力を設定した箇所も連動して変形します。

| 0 • 0 • 🤹 🕼 🐲 🗼        | a 🙇 🖩 •0                              |       |
|------------------------|---------------------------------------|-------|
| アドレス 🔏 C:¥Users¥Public | Documents¥CADDATA¥PART                | - 2 B |
| 😑 🚢 ローカル ディスク・         | · · · · · · · · · · · · · · · · · · · |       |
| E                      | ■受,水平毎回 20××                          |       |
|                        |                                       |       |
|                        |                                       |       |

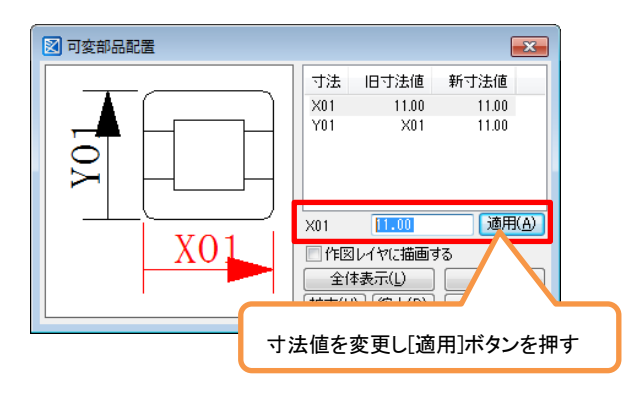

[寸法値変更前]

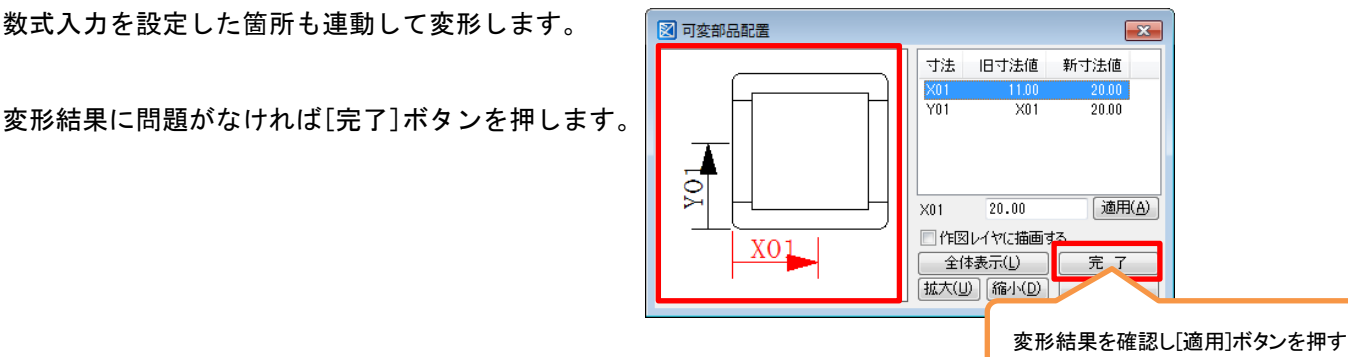

[寸法値変更後]

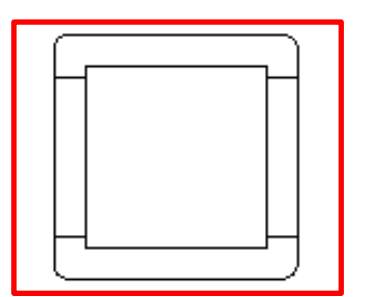

4. 図面上に変形した部品を配置することができます。 (左側の部品は変形前の部品です。)

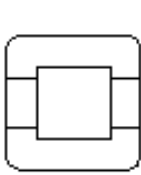